# epati

# İki Antikor v2 Güvenlik Duvarı Arasında IPsec VPN Yapılandırılması

Ürün: Antikor v2 - Yeni Nesil Güvenlik Duvarı

Yapılandırma Örnekleri

www.epati.com.tr

# ераті

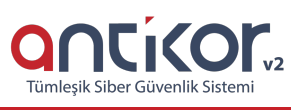

# İki Antikor v2 Güvenlik Duvarı Arasında IPsec VPN Yapılandırılması

**IPsec**, IP katmanında veri güvenliğinin sağlanmasına yönelik bir çerçeve ortaya koyar, bu güvenliği sağlamak için IP ağ paketlerinin kimlik doğrulaması ve şifrelenmesi yoluyla tasarlanmış protokolleri ifade etmektedir. IPsec, paketleri şifreleme, şifresini çözme ve kimlik doğrulamasını yapmada kullanılan şifreleme algoritmalarını içerisinde barındırmaktadır.

Not: IPsec sunucuları tarafından kullanılan kriptografik anahtarları yönetmek için ise**lnternet Key Exchange** (**IKE**) protokolü kullanılır. Antikor v2 güvenlik duvarı IKE'nin her iki versiyonunu da içerisinde barındırmaktadır.

İki Antikor v2 Güvenlik Duvarı arasında IPsec VPN yapılandırmasına dair aşamalar anlatılacaktır.

### Network Şeması

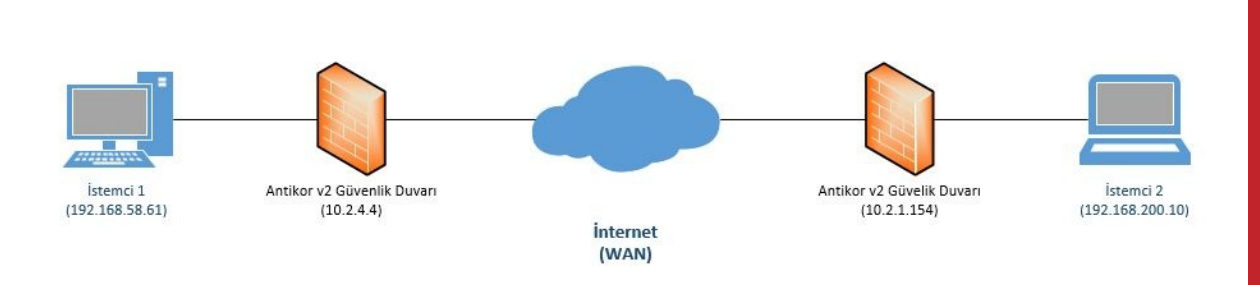

# Konfigürasyon

İlk adım olarak Gösterge Panelinde VPN - IPsec servisi başlatılır. (İki Antikor için de bu işlem uygulanır.)

| SSL VPN Servisi            | Kapalı    | ) 🔳 C         |
|----------------------------|-----------|---------------|
| VPN - IPsec Servisi        | Çalışıyor | > 💶 C         |
| Site to Site VPN Servisi   | Kapalı    | <b>&gt; C</b> |
| Dinamik Yönlendirme Motoru | Kapalı    | <b>&gt; C</b> |

VPN Yönetimi menüsünden IPsec VPN Ayarları sekmesine gidilir. (İki Antikor için de bu işlem uygulanır.)

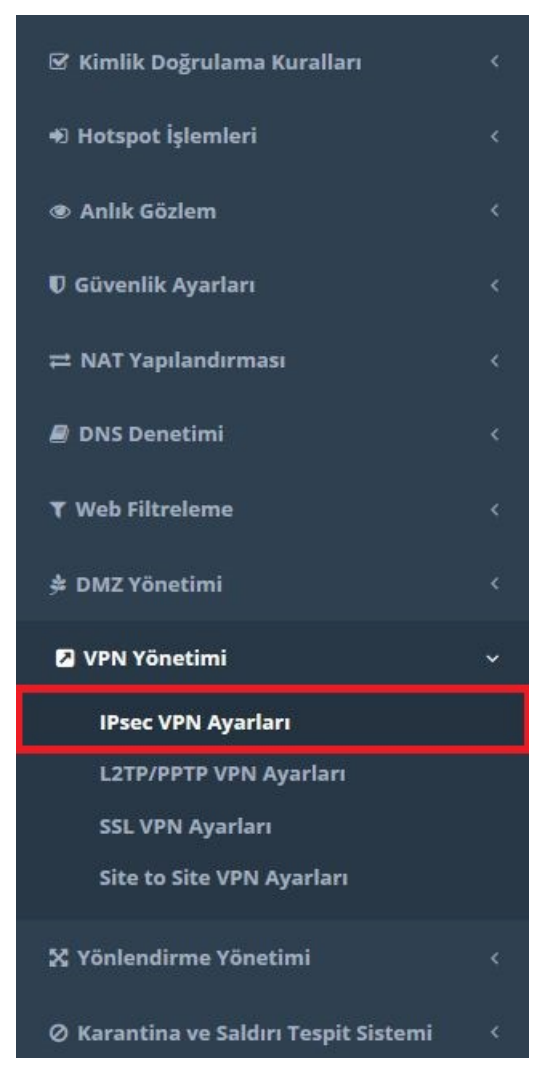

IPSec VPN Ayarları sekmesinden Ekle butonuna tıklanır. (İki Antikor için de bu işlem uygulanır.)

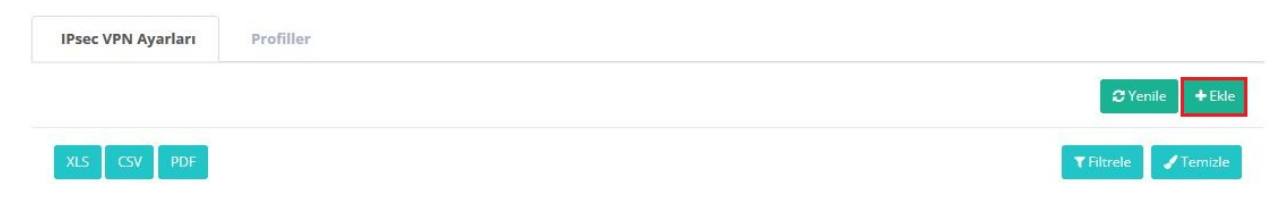

IPsec VPN ayarları aşağıda adım adım konfigüre edilmiştir.

Önemli Not: Yapılacak olan Faz 1 ve Faz 2 ayarları, her iki Antikorda da aynı olmak zorundadır.

#### 10.2.4.4 IP Adresli Antikor Güvenlik Duvarının Konfigürasyonu (Elle Ayarlanması)

#### 1. Adım

Kaynak IP bölümüne kendi Antikor IP adresi (10.2.4.4), hedef IP adresine ise karşıdaki Antikor'un IP adresi (10.2.1.154) yazılır. ID yapılandırılması IP adresi veya Domain (FQDN) bazlı yapılmaktadır. Faz 1 ve Faz 2 ayarlarında ise takas modu, kullanılacak algoritmalar vb. seçilmektedir.

| Bağlantı<br>Adı | Ipsec 7                    | Tunnel                | Kaynak ID<br>Türü       |              |                |   |
|-----------------|----------------------------|-----------------------|-------------------------|--------------|----------------|---|
| Durum           | Aktir                      | C .                   | Kaynak ID               |              |                |   |
| Kaynak<br>IP    | IPv4                       | 10.2.4.4              | Hedef ID Türü           | <b>()</b> II | P Adresi       |   |
| Hedef IP        | IPv4                       | 10.2.1.154            | Hedef ID                | 0 .          | Domain( FQDN ) |   |
| ) Elle          | e Ayarla                   | 🔵 Profil Kullan       | Profil Seçiniz          | ~            |                |   |
| Faz 1           |                            |                       | Faz 2                   |              |                |   |
| IKE Ve          | rsiyonu                    | IKEv1 () IKEv2        | PFS Grub                | u            | (1) modp768    | ~ |
| Taka            | s Modu                     | main 🗸                | Kriptolam               | a            | aes128 (aes)   | ~ |
| Krip<br>Algo    | otolama<br>oritması        | aes128 (aes) 🗸 🗸      | Kimli                   | k            | md5            | ~ |
| Hash Algo       | oritması                   | md5 🗸                 | Algoritmas              | a<br>H       |                |   |
| DH              | l Grubu                    | (1) modp768 🗸 🗸       | Sıkıştırm<br>Algoritmas | a<br>si      | deflate        | ~ |
| Doğ             | Kimlik<br>rulama<br>Metodu | Ön Paylaşımlı Anaht 🗸 |                         |              |                |   |
| Ōn Pay<br>A     | ylaşımlı<br>Anahtar        |                       |                         |              |                |   |
|                 |                            |                       |                         |              |                |   |

Erişim listesine gitmek için **Erişimler** butonuna tıklanır. (İki uç birim arasında haberleşme için erişim ayarı yapılmaktadır.)

| IPsec | VPN Ayarları | Profiller      |              |            |                   |                           |                 |
|-------|--------------|----------------|--------------|------------|-------------------|---------------------------|-----------------|
|       |              |                |              |            |                   |                           | 2 Yenile + Ekle |
| XLS   | CSV PDF      |                |              |            |                   |                           | ▼ Filtrele      |
| #     | Durum        | 🏥 Bağlantı Adı | 11 Kaynak IP | Hedef IP   | 👫 Bağlantı Durumu | 11 İşlemler               |                 |
| 1     | Aktif        | Ipsec Tunnel   | 10.2.4.4     | 10.2.1.154 | Yok               | GP Düzenle 🔀 SI Erişimler |                 |
|       |              |                |              | « (        | 1 2 2             |                           |                 |

#### 3. Adım

Erişim listesinde Ekle butonuna tıklanılır.

| IPsec VPN Ayarları | Profiller |
|--------------------|-----------|
|                    |           |

#### XLS CSV PDF

← Geri Dön 🛛 🎜 Yenile 🕇 Ekl

#### 4. Adım

Kaynak IP bölümüne yerel ağımızdaki istemcinin, Hedef IP bölümüne de karşıdaki istemcinin bulunduğu IP adresi bloğu yazılır.

| Kaynak IP | IPv4  | 192.168.58.0/24  |   |
|-----------|-------|------------------|---|
| Hedef IP  | IPv4  | 192.168.200.0/24 |   |
| Mod       | Tüne  |                  | ~ |
| Açıklama  | Tünel |                  |   |
|           |       |                  |   |

#### 10.2.4.4 IP Adresli Antikor Güvenlik Duvarının Konfigürasyonu (Profil Kullanarak)

#### 1. Adım

Profil sekmesinde Ekle butonuna tıklanılmalıdır.

| IPsec VPN Ayarları | Profiller |                        |
|--------------------|-----------|------------------------|
|                    |           | O'traile +Bite         |
| XLS CSV PDF        |           | T Filtrada ■ Institute |

#### 2. Adım

VPN ayarları için Faz 1 ve Faz 2 konfigüre edilemelidir.

IPsec VPN Profilleri - Kayıt Düzeltme

|                            | <u> </u>             |                                 |                  |
|----------------------------|----------------------|---------------------------------|------------------|
| Durum                      |                      |                                 |                  |
| Faz 1                      |                      | Faz 2                           |                  |
| IKE Versiyonu              | ● IKEv1 ○ IKEv2      | PFS Grubu                       | Yok              |
| Takas Modu                 | main 🗸               | Kriptolama<br>Algoritması       | aes128 (aes)     |
| Kriptolama<br>Algoritması  | aes128 (aes) 🗸 🗸     | Kimlik Doğrulama<br>Algoritması | aes128gmac 🗸     |
| Hash Algoritması           | aes128gmac 🗸         | Sıkıştırma                      | deflate 🗸        |
| DH Grubu                   | (1) modp768 ~        | Algoritmasi                     |                  |
| Kimlik Doğrulama<br>Metodu | Ön Paylaşımlı Anahta |                                 |                  |
| Ön Paylaşımlı<br>Anahtar   |                      |                                 |                  |
|                            |                      |                                 |                  |
|                            |                      |                                 | Ø İptal ■ Kaydet |

| ÷. | 1 | 5 |  |
|----|---|---|--|

17 İslemle

🕼 Düzenle 📋 Sil

#### 3. Adım

\*

VPN ayarlarına gidilip Profil Kullan seçeneğine tıklanır.

Ja Profil Adı

IPsec\_VPN2

| ç Bilgileri        |               |                       | ID Yapılandırması        |                                                       |
|--------------------|---------------|-----------------------|--------------------------|-------------------------------------------------------|
| Bağlantı<br>Adı    | Ipsec 1       | Funnel                | Kaynak ID<br>Türü        | <ul> <li>IP Adresi</li> <li>Domain( FQDN )</li> </ul> |
| Durum              | ktir          |                       | Kaynak ID                |                                                       |
| Kaynak<br>IP       | IPv4          | 10.2.4.4              | Hedef ID Türü            | IP Adresi                                             |
| Hedef IP           | IPv4          | 10.2.1.154            |                          | Domain( FQDN )                                        |
|                    |               |                       | Hedef ID                 |                                                       |
|                    |               |                       |                          |                                                       |
| 🔵 Elle Ay          | yarla         | 🔘 Profil Kullan       | Profil Seçiniz           | ► Profil Üzerinden Elle Ayarl                         |
|                    |               |                       |                          |                                                       |
| Faz 1              |               |                       | Faz 2                    |                                                       |
| IKE Versiy         | yonu          | IKEv1 () IKEv2        | PFS Grub                 | u (1) modp768 🗸                                       |
| Takas N            | lodu          | main 🗸                | Kriptolama<br>Algoritmas | a aes128 (aes) 🗸                                      |
| Kriptol<br>Algorit | lama<br>ması  | aes128 (aes) 🗸 🗸      | Kimlil                   | k md5                                                 |
| Hash Algorit       | ması          | md5 🗸                 | Doğrulamı<br>Algoritmas  | a                                                     |
| DH G               | rubu          | (1) modp768 🗸 🗸       | Sıkıştırma<br>Algoritmas | a deflate 🗸                                           |
| Ki<br>Doğrul       | mlik<br>lama  | Ön Paylaşımlı Anaht 🗸 |                          |                                                       |
| Me                 | todu          |                       |                          |                                                       |
| Ön Payla:<br>Ana   | şımlı<br>htar |                       |                          |                                                       |
|                    |               |                       |                          |                                                       |

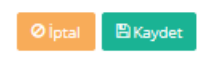

Profiller kısmında oluşturulan IPsec\_VPN2 adlı profil seçilir.

| Bağlantı Ipsec Tunnel<br>Adı |                             |                   | Kaynak ID<br>Türü |                              | IP Adresi |                  |              |
|------------------------------|-----------------------------|-------------------|-------------------|------------------------------|-----------|------------------|--------------|
| Durum                        | Aktir                       |                   |                   | Kaynak ID                    |           |                  |              |
| Kaynak<br>IP                 | IPv4                        | 10.2.4.4          |                   | Hedef ID Türü                |           | IP Adresi        |              |
| Hedef IP                     | IPv4                        | 10.2.1.154        |                   |                              | 0         | Domain( FQDN )   |              |
|                              |                             |                   |                   | nederio                      |           |                  |              |
|                              | le Ayarla                   | Profil            | Kullan            | Profil Seçiniz               | ~         | 📥 Profil Üzerind | en Elle Ayar |
|                              |                             |                   |                   | Profil Seçiniz<br>IPsec_VPN2 |           |                  |              |
| Faz 1                        |                             |                   |                   | Faz 2                        |           |                  |              |
| IKE Ve                       | ersiyonu                    | IKEv1 () IKEv2    |                   | PFS Grubu                    | 1         | (1) modp768      | $\sim$       |
| Tak                          | as Modu                     | main              | $\sim$            | Kriptolama<br>Algoritmas     | a<br>1    | aes128 (aes)     | $\sim$       |
| Kri<br>Alg                   | ptolama<br>oritması         | aes128 (aes)      | $\sim$            | Kimlik                       | c         | md5              | ~            |
| Hash Alg                     | oritması                    | md5               | $\sim$            | Algoritmas                   | 1         |                  |              |
| D                            | H Grubu                     | (1) modp768       | $\sim$            | Sikiştirma<br>Algoritmas     | 1         | deflate          | $\sim$       |
| Do                           | Kimlik<br>ğrulama<br>Metodu | Ön Paylaşımlı Ana | aht 🗸             |                              |           |                  |              |
| Ōn Pa                        | aylaşımlı<br>Anahtar        |                   |                   |                              |           |                  |              |

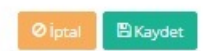

Faz ayarlarına oluşturulmuş profil ayarları(IPsec\_VPN2) yüklenmektedir.

| Bağlantı<br>Adı | Ipsec 7             | Tunnel                | Kaynak ID<br>Türü       |         | IP Adresi<br>Domain( FODN ) |              |
|-----------------|---------------------|-----------------------|-------------------------|---------|-----------------------------|--------------|
| Durum           | Aktif               | 1                     | Kaynak ID               |         |                             |              |
| Kaynak<br>IP    | IPv4                | 10.2.4.4              | Hedef ID Türü           |         | IP Adresi                   |              |
| Hedef IP        | IPv4                | 10.2.1.154            |                         | 0       | Domain( FQDN )              |              |
|                 |                     |                       | Hedef ID                |         |                             |              |
| O ER            | e Ayarla            | Profil Kullan         | IPsec_VPN2              | ~       | ▲ Profil Üzerind            | en Elle Ayaı |
| az 1            |                     |                       | Faz 2                   |         |                             |              |
| IKE Ve          | rsiyonu             | ) IKEv1 () IKEv2      | PFS Grub                | u       | Yok                         | ~            |
| Taka            | as Modu             | main 🗸                | Kriptolam               | a<br>51 | aes128 (aes)                | $\sim$       |
| Krip<br>Algo    | otolama<br>oritması | aes128 (aes) 🗸 🗸      | Kimli                   | k       | aes128gmac                  | ~            |
| Hash Algo       | oritması            | aes128gmac 🗸          | Doğrulam<br>Algoritma:  | a<br>51 |                             |              |
| DI              | H Grubu             | (1) modp768 🗸 🗸       | Sıkıştırm<br>Algoritma: | a<br>51 | deflate                     | $\sim$       |
| Doğ             | Kimlik<br>grulama   | Ön Paylaşımlı Anaht 🛩 |                         |         |                             |              |
|                 | Metodu              |                       |                         |         |                             |              |
| Ön Pa           | ylaşımlı<br>Anahtar | *****                 |                         |         |                             |              |
|                 |                     |                       |                         |         |                             |              |

Not: İstenildiği takdirde **Profil Üzerinden Elle Ayarla** butonuna tıklanılarak mevcut profil üzerinde değişiklik yapılabilmektedir.

#### 10.2.1.154 IP Adresli Antikor Güvenlik Duvarının Konfigürasyonu (Elle Ayarlanması)

#### 1. Adım

Kaynak IP bölümüne kendi Antikor IP adresi (10.2.1.154), hedef IP adresine ise karşıdaki Antikor'un IP adresi (10.2.4.4) yazılır. ID yapılandırılması IP adresi veya Domain (FQDN) bazlı yapılmaktadır. Faz 1 ve Faz 2 ayarlarında ise takas modu, kullanılacak algoritmalar vb. seçilmektedir.

| Bağlantı Ipsec Tunnel<br>Adı |                             | Kaynak ID<br>Türü     | IP Adresi Domain( FODN ) |         |                |   |
|------------------------------|-----------------------------|-----------------------|--------------------------|---------|----------------|---|
| Durum                        | Aktr                        |                       | Kaynak ID                |         |                |   |
| Kaynak<br>IP                 | IPv4                        | 10.2.1.154            | Hedef ID Türü            |         | IP Adresi      |   |
| Hedef IP                     | IPv4                        | 10.2.4.4              |                          | 0       | Domain( FQDN ) |   |
|                              |                             |                       | Hedef ID                 |         |                |   |
| i El                         | le Ayarla                   | 🔿 Profil Kullan       | Profil Seçiniz           | ~       |                |   |
| Faz 1                        |                             |                       | Faz 2                    |         |                |   |
| IKE Ve                       | ersiyonu                    | IKEv1 () IKEv2        | PFS Grub                 | u       | (1) modp768    | ~ |
| Tak                          | as Modu                     | main 🗸                | Kriptolam                | a       | aes128 (aes)   | ~ |
| Kri                          | ptolama<br>oritması         | aes128 (aes) 🗸 🗸      | Kimli                    | ik      | md5            | ~ |
| Hash Alg                     | oritması                    | md5 🗸                 | Doğrulam<br>Algoritmas   | 51      |                |   |
| D                            | H Grubu                     | (1) modp768 🗸 🗸       | Sıkıştırm<br>Algoritmas  | a<br>51 | deflate        | ~ |
| Do                           | Kimlik<br>ğrulama<br>Metodu | Ön Paylaşımlı Anaht 🗸 |                          |         |                |   |
| Ön Pa                        | aylaşımlı<br>Anahtar        | •••••                 |                          |         |                |   |

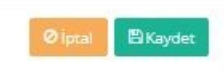

Erişim listesine gitmek için **Erişimler** butonuna tıklanır. (İki uç birim arasında haberleşme için erişim ayarı yapılmaktadır.)

| IPsec VPN Ayarları Profiller                                    |                           |
|-----------------------------------------------------------------|---------------------------|
|                                                                 | 3 Yenile + Ekie           |
| XLS CSV PDF                                                     | T Filtrele                |
| # Durum 🎼 Bağlantı Adı 👫 Kaynak IP 👫 Hedef IP 👫 Bağlantı Durumu | lî işlemler               |
| 1 Aktif Ipsec Tunnel 10.2.1.154 10.2.4.4 Yok                    | 🕼 Düzenle 📋 Sil Erişimler |
|                                                                 |                           |
|                                                                 |                           |

#### 3. Adım

Erişim listesinde Ekle butonuna tıklanılır.

| IPsec VPN Ayarları | Profiller |
|--------------------|-----------|
|                    |           |
|                    |           |

Kaynak IP bölümüne yerel ağımızdaki istemcinin, Hedef IP bölümüne de karşıdaki istemcinin bulunduğu IP adresi bloğu yazılır.

| aynak IP | IPv4  | 192.168.200.0/24 |   |
|----------|-------|------------------|---|
| Hedef IP | IPv4  | 192.168.58.0/24  |   |
| Mod      | Tüne  |                  | ~ |
| Açıklama | Tünel |                  |   |
|          |       |                  |   |

10.2.1.154 IP Adresli Antikor Güvenlik Duvarının Konfigürasyonu (Profil Kullanarak)

#### 1. Adım

Profil sekmesinde **Ekle** butonuna tıklanılmalıdır.

| IPsec VPN Ayarları | Profiller |                 |
|--------------------|-----------|-----------------|
|                    |           | C Yienie +Ekin  |
| XLS CSV PDF        |           | Tformia /Termia |
|                    |           |                 |

#### 2. Adım

VPN ayarları için Faz 1 ve Faz 2 konfigüre edilemelidir.

IPsec VPN Profilleri - Kayıt Düzeltme

| Profil Adı IPsec           | _VPN              |      |                           |              |   |
|----------------------------|-------------------|------|---------------------------|--------------|---|
| Durum Axter                | ו                 |      |                           |              |   |
| z 1                        |                   |      | Faz 2                     |              |   |
| IKE Versiyonu              | ● IKEv1 ○ IKEv2   |      | PFS Grubu                 | Yok          | ~ |
| Takas Modu                 | main              | ~    | Kriptolama<br>Algoritması | aes128 (aes) | ~ |
| Kriptolama<br>Algoritması  | aes128 (aes)      | ~    | Kimlik Doğrulama          | aes128gmac   | ~ |
| Hash Algoritması           | aes128gmac        | ~    | Sikiştirma                | deflate      | ~ |
| DH Grubu                   | (1) modp768       | ~    | Algoritması               |              |   |
| Kimlik Doğrulama<br>Metodu | Ön Paylaşımlı Ana | htai |                           |              |   |
| Ön Paylaşımlı<br>Anahtar   | •••••             |      |                           |              |   |
|                            |                   |      |                           |              |   |

Not: Birden fazla profil oluşturulabilmektedir.

| IPsec VPN | Ayarları Profiller |               |                   |                 |
|-----------|--------------------|---------------|-------------------|-----------------|
|           |                    |               |                   | 2 Yenile + Ekle |
| XLS C     | 5V PDF             |               |                   | T Filtrele      |
| #         | Durum              | 티트 Profil Adı | 11 İşlemler       |                 |
| 1         | Aktif              | IPsec_VPN     | 🕼 Düzenle 🛛 🗂 Sil |                 |
|           |                    |               | < 1 > >           |                 |

#### 3. Adım

VPN ayarlarına gidilip **Profil Kullan** seçeneğine tıklanır.

| Bağlantı<br>Adı | Ipsec 1                     | Funnel              | Kaynak ID<br>Türü      |           | IP Adresi     Domain( FODN ) |              |  |
|-----------------|-----------------------------|---------------------|------------------------|-----------|------------------------------|--------------|--|
| Durum           | Akir                        |                     | Kaynak ID              |           | 1.12.14                      |              |  |
| Kaynak<br>IP    | 1Pv4                        | 10.2.1.154          | Hedef ID Türü          |           | ID Adresi                    |              |  |
| Hedef IP        | IPv4                        | 10.2.4.4            |                        | Õ         | Domain( FQDN )               |              |  |
|                 | e Avarla                    | Profil Viel         | Profil Seciniz         | ~         | 📥 Profil Üzerino             | len Elle Aya |  |
| Faz 1           |                             |                     | Faz 2                  |           |                              |              |  |
| IKE Ve          | ersiyonu                    | IKEv1 () IKEv2      | PFS Gru                | bu        | (1) modp768                  | ~            |  |
| THK             | as moou                     | main                | Kriptolar<br>Algoritma | ma<br>ası | aes128 (aes)                 | ~            |  |
| Algo            | ptolama<br>oritması         | aes128 (aes)        | Kim<br>Doğrular        | lik<br>na | md5                          | ~            |  |
| Hash Algo       | oritması                    | md5                 | , Algoritm             | ası       |                              |              |  |
| D               | H Grubu                     | (1) modp768         | Sıkıştırı<br>Algoritma | ma<br>ası | deflate                      | $\sim$       |  |
|                 | Kimlik<br>ğrulama<br>Metodu | Ön Paylaşımlı Anaht | 0                      |           |                              |              |  |
| Doj             |                             |                     |                        |           |                              |              |  |

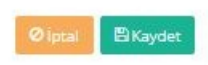

Profiller kısmında oluşturulan IPsec\_VPN adlı profil seçilir.

| Bilgheri               |                          | ID Yapılandırması           |                             |             |
|------------------------|--------------------------|-----------------------------|-----------------------------|-------------|
| Bağlantı Ip:<br>Adı    | sec Tunnel               | Kaynak ID ()<br>Türü        | IP Adresi<br>Domain( FQDN ) |             |
| Durum Aktr             |                          | Kaynak ID                   |                             |             |
| Kaynak IP              | v4 10.2.1.154            | Hedef ID Türü               | 10 Advert                   |             |
| Hedef IP               | v4 10.2.4.4              |                             | Domain( FQDN )              |             |
|                        |                          | Hedef ID                    |                             |             |
| 🔵 Elle Ayar            | la 💿 Profil Kullan       | Profil Seçiniz 🗸            | 🛓 Profil Üzerind            | en Elle Aya |
|                        |                          | Profil Seginiz<br>IPsec_VPN |                             |             |
| Faz 1                  |                          | Faz 2                       |                             |             |
| IKE Versiyor           |                          | PFS Grubu                   | (1) modp768                 | $\sim$      |
| Takas Moo              | du main ~                | Kriptolama<br>Algoritması   | aes128 (aes)                | $\sim$      |
| Kriptolan<br>Algoritma | aes128 (aes) V           | Kimlik                      | md5                         |             |
| Hash Algoritma         | md5 V                    | Doğrulama<br>Algoritması    | 1105                        |             |
| DH Grub                | ou (1) modp768 🗸         | Sıkıştırma<br>Algoritması   | deflate                     | $\sim$      |
| Kiml<br>Doğruları      | ik Ön Paylaşımlı Anaht 🗸 |                             |                             |             |
| Metod                  | lu                       |                             |                             |             |
| On Paylaşın<br>Anaht   | ar                       |                             |                             |             |
|                        |                          |                             |                             |             |

Faz ayarlarına oluşturulmuş profil ayarları (IPsec\_VPN) yüklenmektedir.

| Bağlantı<br>Adı | Ipsec                     | Tunnel                | Kaynak ID<br>Türü       | IP Adresi Domain( FODN )        |
|-----------------|---------------------------|-----------------------|-------------------------|---------------------------------|
| Durum           | Aktif                     | ]                     | Kaynak ID               |                                 |
| Kaynak<br>IP    | IPv4                      | 10.2.1.154            | Hedef ID Türü           | IP Adresi                       |
| Hedef IP        | IPv4                      | 10.2.4.4              |                         | Domain( FQDN )                  |
|                 |                           |                       | Hedef ID                |                                 |
| ) Elle          | Ayarla                    | Profil Kullan         | IPsec_VPN               | ✓ ✓ Profil Üzerinden Elle Ayarl |
| az 1            |                           |                       | Faz 2                   |                                 |
| IKE Vers        | siyonu                    | IKEv1 () IKEv2        | PFS Grub                | u Yok 🗸                         |
| Takas           | Modu                      | main 🗸                | Kriptolam<br>Algoritmas | a aes128 (aes)                  |
| Kript<br>Algor  | olama<br>itması           | aes128 (aes) 🗸        | Kimli                   | k aes128gmac 🗸                  |
| Hash Algor      | itması                    | aes128gmac 🗸          | Algoritmas              | a                               |
| DH              | Grubu                     | (1) modp768 🗸 🗸       | Sıkıştırm<br>Algoritmas | a deflate 🗸                     |
| Doğr<br>M       | Kimlik<br>ulama<br>letodu | Ön Paylaşımlı Anaht 🗸 |                         |                                 |
| Ön Payl<br>Ar   | aşımlı<br>nahtar          |                       |                         |                                 |
|                 |                           |                       |                         |                                 |

Not: İstenildiği takdirde **Profil Üzerinden Elle Ayarla** butonuna tıklanılarak mevcut profil üzerinde değişiklik yapılabilmektedir.

önemli Not: IPsec VPN bağlantısının oturması için uçta bulunan istemcilerin birbirine en az bir kez ping atması gerekmektedir.

## **Test Etme**

Anlık Gözlem menüsünün altında VPN Oturumlarına gidilir.

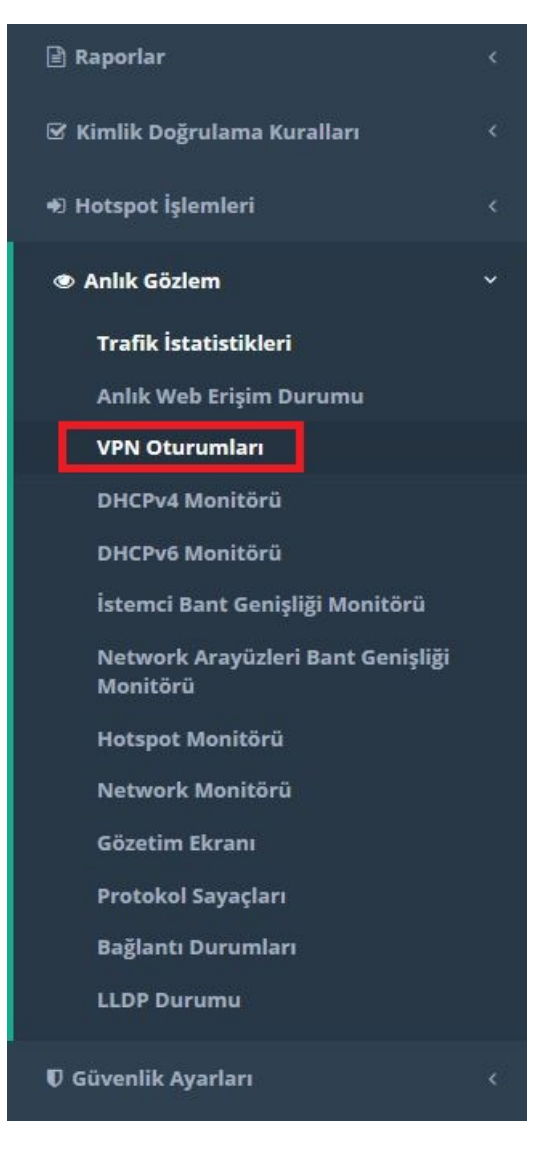

Posta Kodu: 33343 Yenişehir / MERSİN

VPN Oturumlarında IPSec VPN sekmesinden bağlantının yapılıp yapılmadığı test edilebilmektedir.

| L VPN       | L2TP VPN                | Site to Site VPN | IPSec VPN |                 |            |            |    |              |                   |  |
|-------------|-------------------------|------------------|-----------|-----------------|------------|------------|----|--------------|-------------------|--|
| la 50       | ✓ kayıt göster          |                  |           |                 |            |            |    |              | Ara :             |  |
| 11          | Mod II                  | Yerel Adres      |           | Uzak Adres      | Gelen Bayt | Giden Bayt | 11 | Yaşam Süresi | İşlemler          |  |
|             | TUNNEL                  | 192.168.200.0/24 |           | 192.168.58.0/24 | 43560      | 87120      |    | 2720         | Oturumu Sonlandır |  |
| uttan 1 - 1 | aracındaki kavıtlar gör |                  |           |                 |            |            |    |              |                   |  |

📞 +90 324 361 02 33 🖶 +90 324 361 02 39

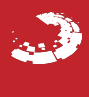